「ネッター解剖学アトラス[電子書籍付] 原書第7版」

## 「ネッター解剖学 フルセット版 [電子書籍付] 原書第7版」

## 電子書籍の閲覧方法(共通)

株式会社南江堂 2024年4月

電子書籍の閲覧方法につきましては以下をご参照ください.

- ① Elsevier eLibrary (<u>https://www.elsevier-elibrary.com/</u>) にアクセスする.
- ② サイト右上の「ログイン」をクリックする.
- ③ (ユーザー登録がまだの場合)「ユーザー登録」タブからアカウントを作成する.
- ④ ユーザー名・パスワードを入力してログインする.
- ⑤ サイト上部の「PIN コード入力」をクリックする.
- ⑥ 本の表紙裏のスクラッチシールを削り,記載されている eLibrary 用の PIN コードを入力する.

|                   | サポート タイトルリスト [ P |      | <ul> <li>japanese ➡ English</li> </ul> |
|-------------------|------------------|------|----------------------------------------|
| Elsevier eLibrary | タイトルを検索する        | ◆ 検索 | <u>ロウイン</u><br>2                       |

- ⑦ サイト上部の「本棚」をクリックし、該当書籍が登録されていることを確認する.
- ⑧ 書籍の表紙→「オンラインで読む」をクリックすると、ブラウザ上で電子書籍が閲覧できる.
- ⑨ アプリを使用する場合は、以下の URL からアプリをインストールした後、③で設定したユー ザー名・パスワードを入力してログインする。

App Store :

https://apps.apple.com/jp/app/elsevier-elibrary-reader/id893996694

Google Play :

https://play.google.com/store/apps/details?id=com.impelsys.elsapac.android.ebookstore&hl =ja&gl=US

【お問い合わせ先】

Elsevier eLibrary は, Elsevier 社が提供するサービスです. ご不明な点がございましたら,下記 Elsevier eLibrary サポートセンターまでお問い合わせください.

https://jp.service.elsevier.com/app/home/supporthub/elsevier-elibrary/